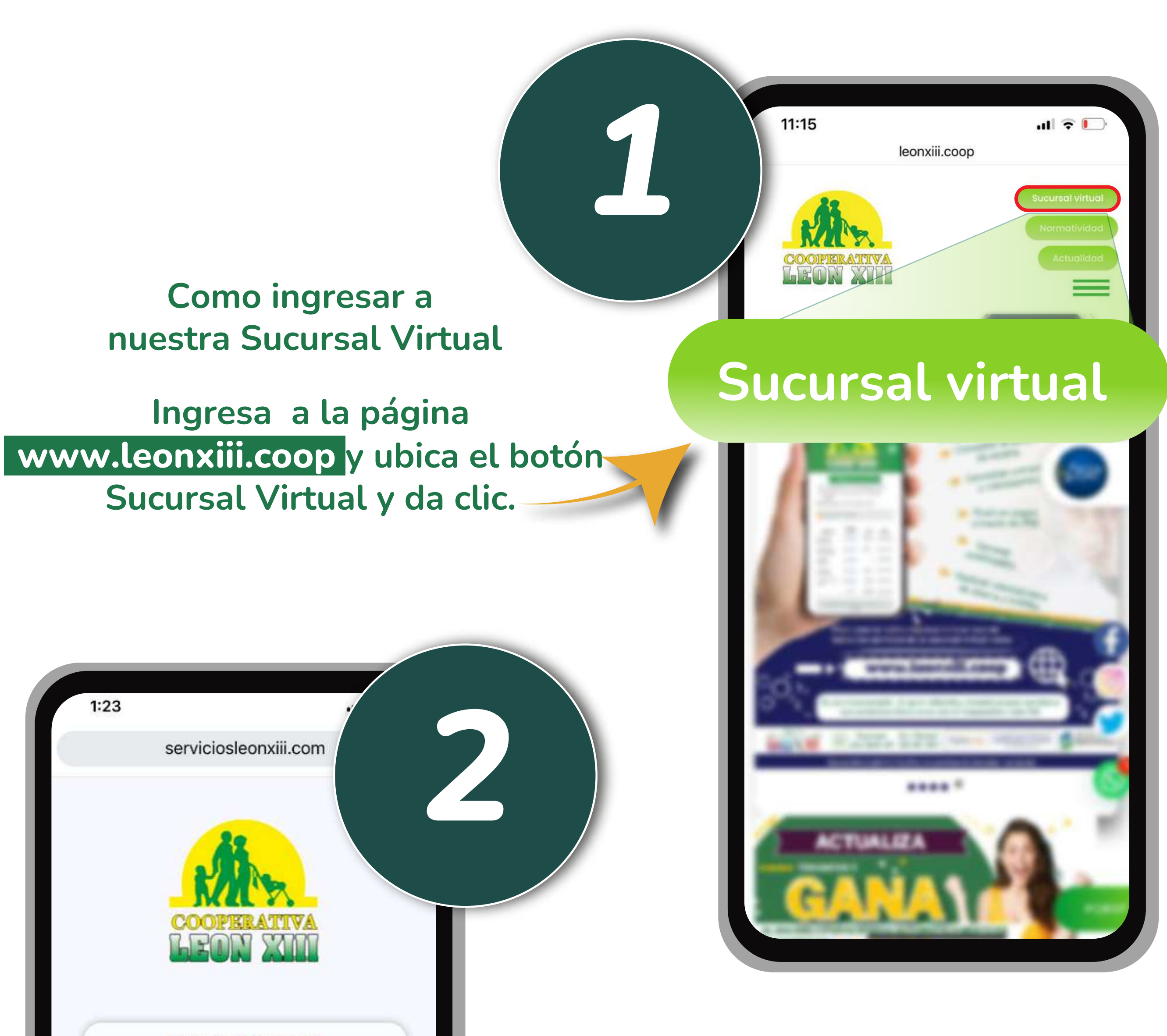

Mensaje de Seguridad

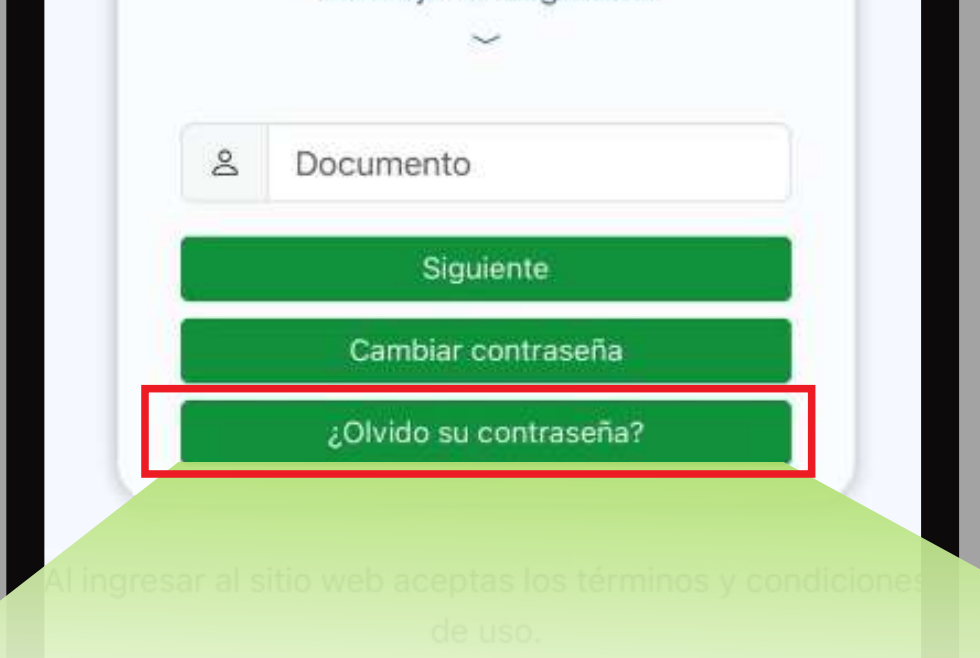

## Se abre la página de inicio de la Sucursal Virtual, dar clic en el botón ¿Olvido su contraseña?

# ¿Olvido su contraseña?

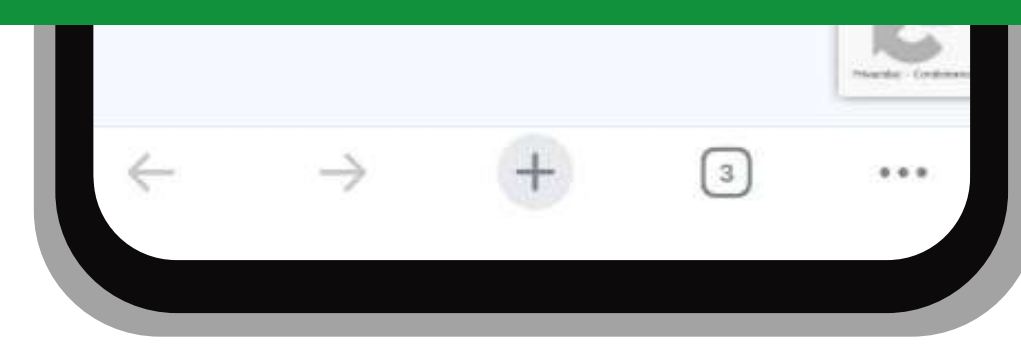

Página 1 de 4

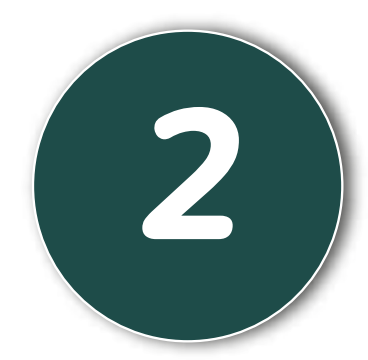

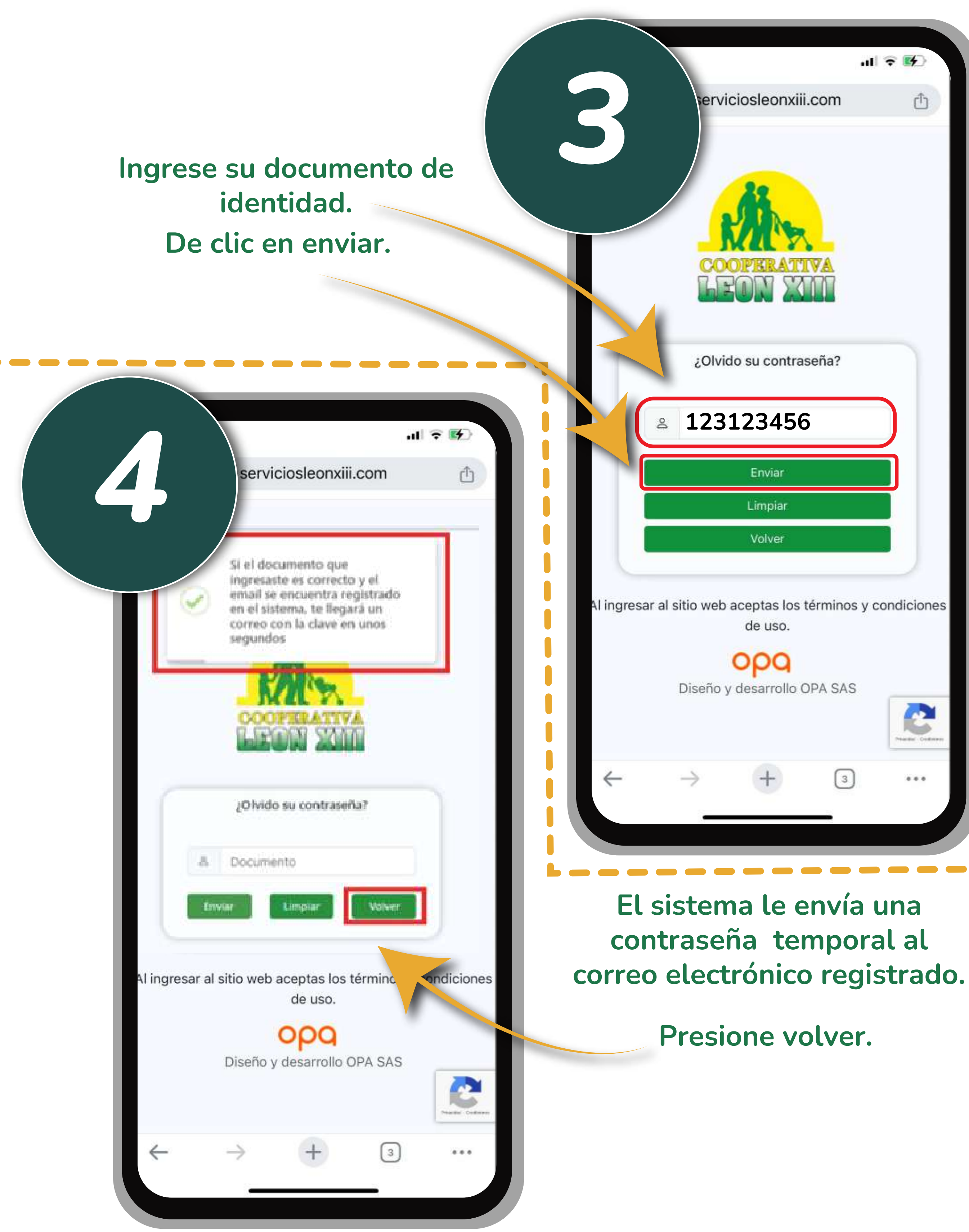

### Página 2 de 4

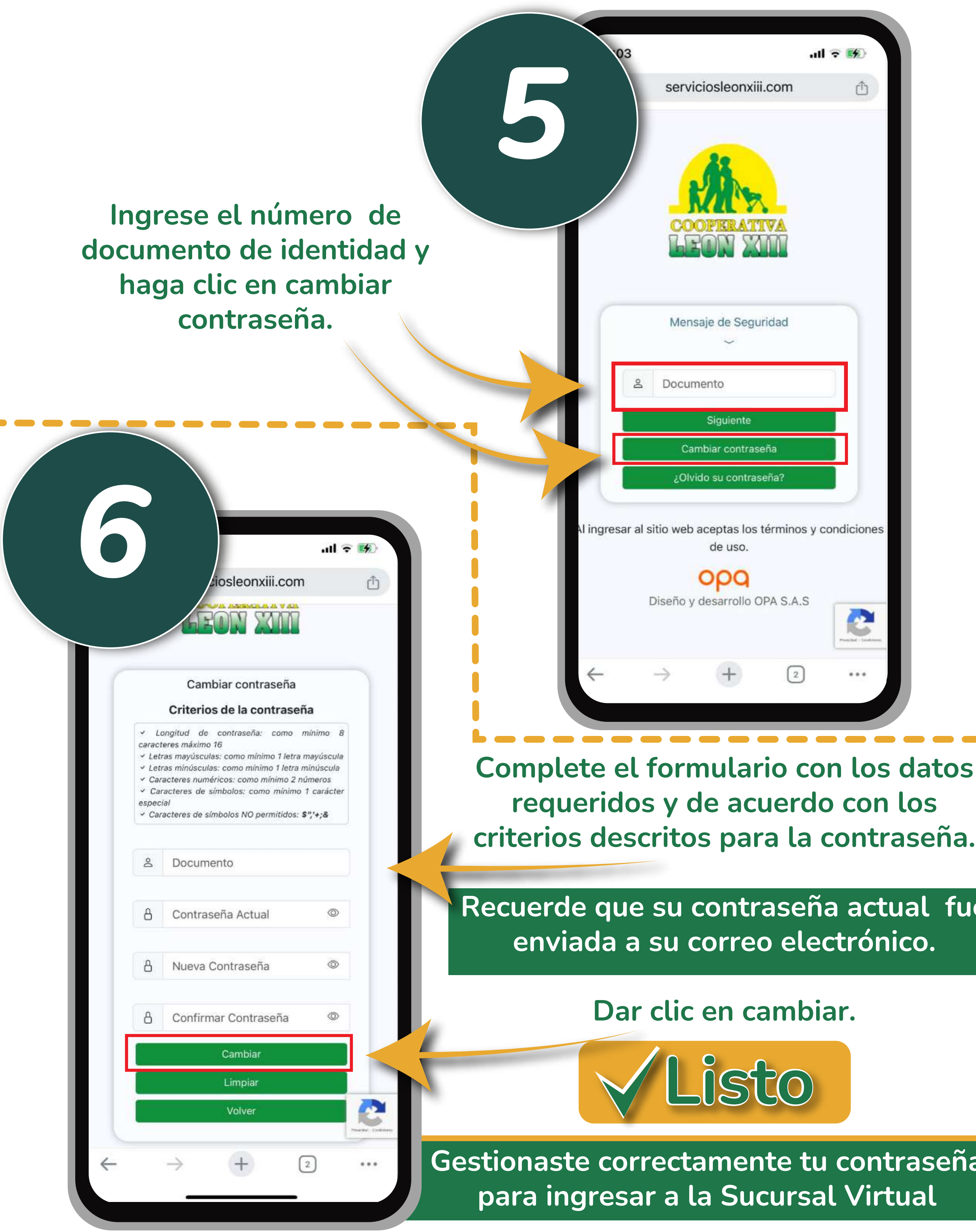

Recuerde que su contraseña actual fue enviada a su correo electrónico.

Gestionaste correctamente tu contraseña para ingresar a la Sucursal Virtual

Página 3 de 4

Ahora puedes gestionar tus productos con la Cooperativa León XIII a través de la Sucursal Virtual.

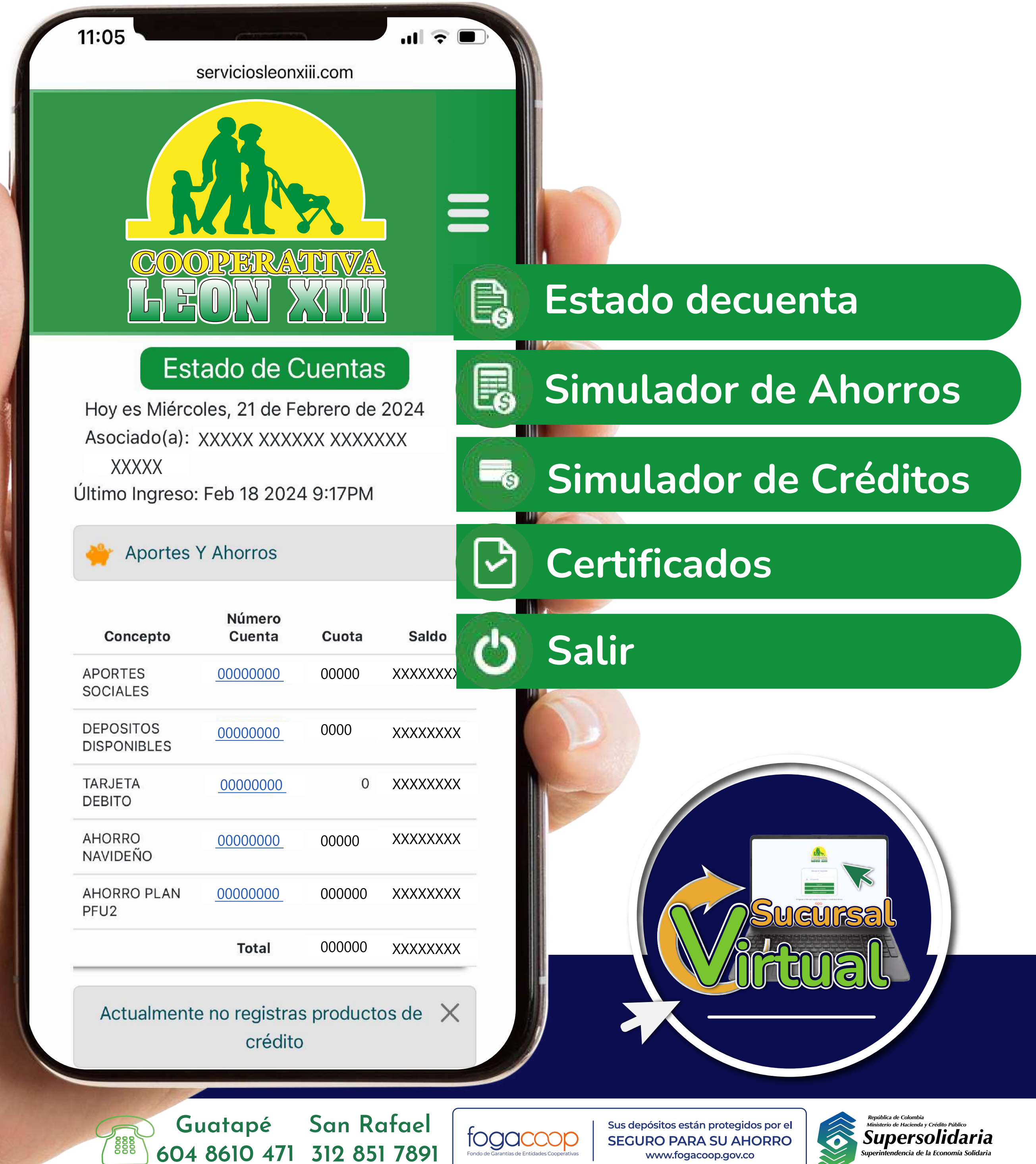

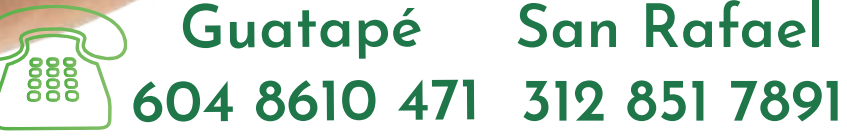

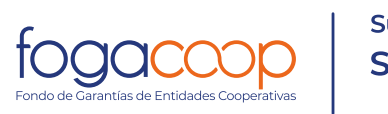

Cooperativa León XIII 61 años de servicios de bienestar y progreso Página 4 de 4